DBよりソースファイルを生成し、Excelファイルにエクスポートします。

- 1. Excel ファイルにエクスポートしたい DB を開く。
- 2. "ファイル"→"ソースの生成"をクリック。

| 🍇 LAD/STL/FBD - DB20 "DataBlock20"                                                                                                    |                                        |                            | . 🗗 🗙          |
|----------------------------------------------------------------------------------------------------|----------------------------------------|----------------------------|----------------|
| ファイル(F) 編集(E) 挿入(I) PLC(L) デバッグ(D) 表示(V) オフジョ                                                                                                    | ン(0) ウィントゥ(                            | W) ヘルフ (H)                 |                |
| 新規(N)<br>閉((O)<br>オンラインで閉((E)<br>閉じる(C)                                                                                                    | Ctrl+N<br>Ctrl+O<br>Ctrl+F3<br>Ctrl+F4 |                            |                |
| (保存(5)                                                                                                    | Ctrl+S                                 | 315-2 DP\ \DB20            |                |
| 名前を付けて保存(A)<br>読み取り専用で保存(D)                                                                                                    |                                        |                            |                |
| 7°⊔パົティ(R)                                                                                                    |                                        | 0                          |                |
| <b>アクセスのチェックと更新(K)</b><br>一貫性のチェック(H)                                                                                                    | Ctrl+Alt+K                             | 0<br>FALSE<br>0            |                |
| ソースの生成(G)                                                                                                    | Ctrl+T                                 |                            |                |
| E印刷(P)<br>E印刷(P)'\tr's−(W)<br>ページ習定(U)                                                                                                    | Ctrl+P                                 |                            |                |
| 1 57training1130¥5IMATIC 300(1)¥CPU 315-2 DP¥¥D820-Off<br>2 57training1130¥5IMATIC 300(1)¥CPU 315-2 DP¥¥D820_source<br>3 57training1130¥5IMATIC 300(1)¥CPU 315-2 DP¥¥1<br>4 sample¥57711から人(1)¥¥O81-Off |                                        |                            |                |
| 終了(X)                                                                                                    | Alt+F4                                 |                            |                |
|                                                                                                    |                                        |                            |                |
| ▲ ▲ ▶ ▶ ↓ 1:エラー 人 2:情報 人 3:クロスリファレンス                                                                                                    | Å 4: アドレス'                             | 情報. 人 5:修正 人 6:診断 人 7:比較 / |                |
| 選択したフロックからソースを生成します。                                                                                                    |                                        | (■) □ オフライン Abs < 5.2 挿入   |                |
| 🥑 start 🌒 🤅 🞯 🙆 😭 🤎 🔣 📖                                                                                                    |                                        | 💭 🔅 🗷 🖮 🌒 A 般 😏 🥔 🕐 🕼 🚱 🖉  | <b>]</b> 16:34 |

3. 保存する場所を選択します。S7 プログラムのソースブロックを選択し、オブジェクト 名を入力し"OK"をクリック。

| 新規                                                                                                    |                                                               |                         |
|----------------------------------------------------------------------------------------------------|---------------------------------------------------------------|-------------------------|
| エントリホ°イント(E):<br>フプロジェクト                                                                                                    | 表示(V):<br>コンホペーネント表示                                          | ] 🤉 オンライン(L) 🕫 オフライン(F) |
| 名前(M):<br>S7training1130                                                                                                    | 保存場所のパス(S)<br>D:¥Step7_project¥s7pro¥S7trai_3                 | 参照(B) €   ☶ 蕭           |
| S7training1130     SIMATIC 300(1)     GCPU 315-2 DP     GCPU 315-2 DP     GCPU 315-2 (1)     GCPU 315-2 (1)      GCPU 315-2 (1)      GCPU 315-2 (1)     GCPU 315-2 (1)     GCPU 31 |                                                               |                         |
|                                                                                                    | オフジェクト名(0): [DB20_souce]<br>オフジェクトダイフ*(T): <sub>[STLV-ス</sub> | <u></u>                 |
| ОК                                                                                                    |                                                               |                         |

DBを Excel にエクスポートする方法

4. "選択しないブロック"を矢印をクリックし選択するブロックに格納し"OK"をクリック。

| <b>ースDB20_souceの生成</b><br>注釈・ っつッかごとに単一ソースを自動生成・ |                                 |
|--------------------------------------------------|---------------------------------|
| メニューのはフジョンローザー設定から[                              | /]                              |
| יו°ק: S7training1130¥SIMATIC 300(1)¥CPU          | I 315-2 DF¥                     |
| 選択しないブロック(N):                                    | 選択する7泊ック(0).                    |
| FC20 DB_Access  FC30 FC100                       | DB20 DataBlock20                |
| DB1                                              |                                 |
| DB21                                             | >                               |
| DB51 로 국자77                                      |                                 |
| OB1                                              |                                 |
| OB35 CYC_INT5 <-                                 | [                               |
|                                                  |                                 |
|                                                  |                                 |
|                                                  |                                 |
| 台町/分類:                                           |                                 |
|                                                  |                                 |
|                                                  | アドレス                            |
| □ リファレンスフロックを含む(I)                               | ○ 絶対アトレス(S)                     |
| ▼ プロクラム構造に応じてソートする(P)                            | <ul> <li>シンホルアトシス(Y)</li> </ul> |
|                                                  |                                 |
| пк                                               | 4+574711 All-7*                 |
|                                                  |                                 |

5. SIMATIC Manager にて""ソース"を選択しエクスポートしたい DB で

右クリックし"ソースのエクスポート"をクリック。

| B S7training1130 D:\Step7_                       | _project\s7pro     | oj\\$7trai_3                    |                            |   |        |
|--------------------------------------------------|--------------------|---------------------------------|----------------------------|---|--------|
| 🖃 🎒 S7training1130                               | 村心小                |                                 |                            |   | \$17°  |
| ⊡ 🕅 SIMATIC 300(1)<br>⊡ 📓 CPU 315-2 DP           | DB 20 20100        | りを開く                            | Ctrl+Alt+O                 |   | STLY-7 |
| □ ⑤ S77泊グラム(1)<br>● ⑤ ソース<br>● ⑦ ソース<br>● ⑦ フロック | 七切り取<br>コピー<br>貼り付 | n<br>T                          | Ctrl+X<br>Ctrl+C<br>Ctrl+V |   |        |
|                                                  | 肖耶余                | 23                              | Del                        |   |        |
|                                                  | 新規()<br>PLC        | )オフジェクトを挿入                      |                            |   |        |
|                                                  | אינעד א            | jl.                             | Ctrl+B                     |   |        |
| K                                                | < Y-20             | )エクスホ <sup>®</sup> ート           |                            |   | >      |
|                                                  | 印刷                 |                                 |                            | • |        |
|                                                  | 名前の<br>オフジュ<br>特殊オ | )変更<br>ェウトプロパティ<br>ブシン゙ェクトプロパティ | F2<br>Alt+Enter            | • |        |

DBを Excel にエクスポートする方法

6. AWL ファイル形式で保存。

| ノースのエクス                                | (ホ*ート                      |   | ?   |
|----------------------------------------|----------------------------|---|-----|
| Look in: [                             | Desktop                    | • | ••• |
| 🕒 My Docum<br>🚽 My Compu<br>🧐 My Netwo | ients<br>iter<br>rk Places |   |     |
| File name:                             | DB20_souce.AWL             |   |     |
|                                        |                            |   |     |

7. Excel を開きファイルの種類を"すべてのファイル"を選択し保存した AWL ファイルを 開く。

| 1    | licrosoft | Excel -          | Book1   |            |                          |                        |                       |                   |              |        |        |             |         |         |          | (       |              |
|------|-----------|------------------|---------|------------|--------------------------|------------------------|-----------------------|-------------------|--------------|--------|--------|-------------|---------|---------|----------|---------|--------------|
| :3   | ファイル(E)   | 編集(E)            | 表示⊙     | 挿入仰        | (                        | ツール(工)                 | データ( <u>D</u> )       | ウィンドウ()           | ヘルプ(日)       | Adobe  | PDF    |             |         |         | 質問を入力し   | てください   | 8 ×          |
| 10   |           | ala              |         | 12-        | 19 - 1 🧕                 | <b>Σ - 2</b> ↓         | 1                     | 🚆 🛔 Arial         |              | • 11   | •   B  | ΙŪ          |         |         | 99 %   💷 |         | <u>A</u> - 2 |
| 1    | 73-13-    | 117              | キストの編集  | 00         | 1 38 A                   | Aa 👌 🗃                 | AV                    |                   | ा का क       | 11-1-1 |        | 37. 0       | 1 1 1 1 |         |          |         |              |
|      | A1        | -                | fx      |            |                          | D                      |                       |                   |              |        | ~ ~ ~  |             |         |         |          |         |              |
|      | A         | В                |         | С          | D                        | E                      | F                     | : (               | 3            | H      | I.     | 1           | J       | K       | Ĺ        | М       | MA           |
| 1    |           |                  |         |            |                          |                        |                       |                   |              |        |        |             |         |         | -        |         |              |
| 2    |           | 100              |         |            |                          |                        | _                     |                   |              |        |        | _           |         | (100)   |          |         |              |
| 3    |           |                  |         | 771        | ルを閉く                     |                        |                       |                   |              |        |        |             |         | 2 🔼     |          |         |              |
| 4    |           | _                |         | 771        | ルの場所の                    | ፡ 🞯 ቻスクト:              | ワ                     |                   | ✓ ③ -        |        | X 🖬 🛛  | <u>=</u> マッ | ール(亡) + | -       |          |         |              |
| 5    |           |                  |         |            | 87                       | 🗋 マイ ドキュ               | メント                   |                   | 副事例で当        | キぶコンプラ | イアンス目次 | c.rtf       |         |         |          |         |              |
| 7    |           |                  |         |            | 6/#_##                   | <u>ਤ</u> ਵਿੱਚ 100 ਵਿੱਚ | ュータ                   |                   |              |        |        |             |         |         |          |         |              |
| 8    |           |                  |         | 400,1      | コメント                     | ママイ ホット<br>順 +l haca   | )-0                   |                   |              |        |        |             |         |         |          |         |              |
| 9    |           |                  |         |            |                          | TS HU-                 | 7ファイルを                | 生成し.doc           |              |        |        |             |         |         |          |         |              |
| 10   |           |                  |         |            |                          | DB20_sou               | ice.AWL               |                   |              |        |        |             |         |         |          |         |              |
| 11   |           |                  |         | <u></u> т. | スクトップ                    | Internet I             | 277 (1)               | を生成し.doc          |              |        |        |             |         |         |          |         |              |
| 12   |           |                  |         |            | $\langle \Delta \rangle$ | lect11 20              | D6.ppt                |                   |              |        |        |             |         | -       |          |         |              |
| 13   |           |                  |         | -          | Ethere Date              | motor.ppt              |                       |                   |              |        |        |             |         | -       |          |         |              |
| 15   |           |                  |         | 1 11       | I-FIXJF                  | Notepad                |                       |                   |              |        |        |             |         |         |          |         |              |
| 16   |           |                  |         | 1          |                          | SdformU/               | J8_skk_jp_<br>Camemiv | Amemiya.xis<br>av |              |        |        |             |         |         |          |         |              |
| 17   |           |                  |         | 71         | אין ד                    |                        |                       | -/                |              |        |        |             |         |         |          |         |              |
| 18   |           |                  |         |            |                          |                        |                       |                   |              |        |        |             |         |         |          |         |              |
| 19   |           |                  |         |            |                          | ファイル名(N):              |                       |                   |              |        |        | ~           | 開       | . (O) • |          |         |              |
| 20   |           |                  |         |            | - Tana                   | ファイルの種類                | (T) 🚽 🖓               | てのファイル (*:        | ()           |        |        | ~           | ( キャ)   | 7211 -  |          |         |              |
| 21   |           |                  |         |            |                          |                        |                       |                   |              |        |        |             |         |         |          |         |              |
| 23   |           |                  |         |            |                          |                        |                       |                   |              |        |        |             |         |         |          |         |              |
| 24   |           |                  |         |            |                          |                        |                       |                   |              |        |        |             |         |         |          |         |              |
| 25   |           |                  |         |            |                          |                        |                       |                   |              |        |        |             |         |         |          |         |              |
| 26   |           |                  |         |            |                          |                        | 1                     |                   |              |        |        |             |         |         |          |         |              |
| 27   |           |                  |         |            |                          |                        | _                     |                   |              |        |        | _           |         |         |          |         |              |
| 28   | ▶ NASh    | eet1 /Sh         | et2/She | eet37      |                          | 24                     |                       | 14                |              |        | <      |             |         | 111     |          |         |              |
| : SH | の調整(R)、   | - <u> </u> }  オ- | -F91170 | D+ /       | × 🗆 c                    |                        | () S                  | 🛃   🖄 - i         | <u>- A</u> - | = = 3  | e 🛛 🛛  | Ļ           |         |         |          |         | Universital  |
| עדב  | ۲         |                  |         |            |                          |                        |                       |                   |              |        |        |             |         |         |          |         |              |
| 2    | 78-1      |                  | 0       | » our      | 🔊 ດອະນຸກ                 | ースファイルを                |                       | Microsoft Exc     | el - Bo      |        |        |             |         | JP 着    | • 🔆 强 🌒  | ð 🕵 🍂 🧭 | 17:34        |

8. 元データの形式にて"カンマやタブ... "を選択し"次へ"をクリックする。

| テキスト ファイル ウィザード - 1 / 3                                  | ? 🗙                        |
|----------------------------------------------------------|----------------------------|
| 選択したデータは区切り文字で区切られています。<br>D欠へ]をクリックするか、区切るデータの形式を指定してくな | ぎてい。                       |
| データのファイル形式を選択してください:                                     |                            |
| ● ● うしてやタブなどの区切り文字によってフィールドごと                            | (に区切られたデータ(D))             |
| ○スペースによっし右または左に加えられた固定長ノイ                                | 「一ルトのテータ(型)                |
| 取り込み開始行(R): 1 💽 元のファイル(Q):                               | Windows (ANSD              |
| ファイル C:¥Documents and Settings¥amemiyay¥Des              | ktop¥DB20_souce.AWL のプレビュー |
| 1 DATA_BLOCK "DataBlock20"<br>2 VERSION : 0.1            |                            |
|                                                          |                            |
| キャンセル                                                    | < 戻る(B) (次へ(W)>) 完了(F)     |

9. 区切り文字にて"スペース"を選択します。

| テキスト ファイル ウィザード - 2/3                                                                                 |                 | ? 🔀        |
|----------------------------------------------------------------------------------------------------|-----------------|------------|
| フィールドの区切り文字を指定してください。[データのブ<br>す。                                                                     | プレビュー] ボックスには区切 | り位置が表示されま  |
| <ul> <li>● タブ①</li> <li>□ セミコロン(M)</li> <li>□ カンマ(Q)</li> <li>□ えペース(Q)</li> <li>□ その他(Q):</li> </ul> | 文字列の引用符(@):     | " <b>v</b> |
| ✓ 連続した区切り文字は1 文字として扱う(R)                                                                              |                 |            |
| 2-%07/CI-@                                                                                            |                 |            |
| DATA_BLOCK DataBlock20<br>VERSION : 0.1                                                               |                 |            |
|                                                                                                    |                 | >          |
| キャンセル                                                                                                 | (戻る(B) (次へ(     | N)> 完了(E)  |

10. "G/標準"を選択し完了をクリック。

| テキスト ファ                | イル ウィザー                               | F - 3 / 3                   |                                                 | ? 🔀      |
|------------------------|---------------------------------------|-----------------------------|-------------------------------------------------|----------|
| 区切ったあと(                | カダリのデータ形式                             | 式を選択してください。                 | 列のデータ形式<br>③ G/標準(④)                            |          |
| [G/標準]・<br>付形式の値<br>す。 | を選択すると、知<br>値に、その他の値                  | (子は数1個に、日付は日<br> は文字列に変換されま | ○ 又子列(1)<br>○ 日付( <u>D</u> ): YMD<br>○ 削除まする(1) | •        |
|                        | []][[[]]][[]]][[]]][[]]][[]]][[]]][[] |                             | 0 H-1h4 A 20 Å                                  |          |
| データのプレ                 | Ľ1-@                                  |                             |                                                 |          |
| G/標準                   | G/標準                                  | G/標準                        |                                                 |          |
| DATA_BLOC<br>VERSION   | K DataBlock2<br>:                     | 0.1                         |                                                 |          |
|                        |                                       |                             |                                                 | ( ······ |
| <                      |                                       |                             |                                                 | >        |

11. 下図のようにソースファイルが Excel で表示します。

| ×     | 🛛 Microsoft Excel - DB20_souce.AWL. |                 |         |          |          |           |               |         |          |           |        |         |                  |                |
|-------|-------------------------------------|-----------------|---------|----------|----------|-----------|---------------|---------|----------|-----------|--------|---------|------------------|----------------|
| :3    | ファイル(E)                             | 編集(E) 表示        | 辰── 挿入0 | () 書式()  | ツール(丁) デ | -タ(ロ) ウイン | ドウ(1) ヘルプ(1   | ) Adobe | PDF      |           | 1      | 質問を入力して | ください・            | _ & ×          |
| in    |                                     | alair           |         | 10 - 10  | Σ - 2    | 10 1      | Arial         | • 11    | - B Z    | U I E B   |        | 9 %   📰 | m • 👌 • .        | A - 💾          |
| : =   |                                     | ▲   テキスト(       | D編集(X)  | T 32 A 1 |          |           |               | ा के    | া 🚍 কৈ ও | 2. 1 1 20 |        |         |                  |                |
|       |                                     |                 |         |          |          |           |               |         |          |           |        |         |                  |                |
|       | Δ                                   | B               |         |          | E        | F         | G             | н       | 1        |           | K      |         | M                | NT             |
| 1     | DATA BL                             |                 | 20      |          | -        |           |               |         |          | -         |        | -       |                  | ^              |
| 2     | VERSION                             | :               | 0.1     | 0        |          |           |               |         |          |           |        |         |                  |                |
| 3     |                                     |                 |         |          |          |           |               |         |          |           |        |         |                  |                |
| 4     |                                     |                 |         |          |          |           |               |         |          |           |        |         |                  |                |
| 5     |                                     | STRUCT          |         |          |          |           |               |         |          |           |        |         |                  |                |
| 6     |                                     | data1           |         | INT      | 1        |           |               |         |          |           |        |         |                  |                |
| 7     |                                     | data2           | :       | INT      | i        |           |               |         |          |           |        |         |                  |                |
| 8     |                                     | result          | 1       | BOOL     | 1        |           |               |         |          |           |        |         |                  |                |
| 9     |                                     | temp            | :       | INT      | 1        |           |               |         |          |           |        |         |                  |                |
| 10    | DEON                                | END_STR         | 2       |          |          |           |               |         |          |           |        |         |                  |                |
| 11    | BEGIN                               | 1.1.4           | 100     | 40       |          |           |               |         |          |           |        |         |                  |                |
| 12    |                                     | data i          | 17.     | 40;      |          |           |               |         |          |           |        |         |                  |                |
| 13    |                                     | data2           |         |          |          |           |               |         |          |           |        |         |                  |                |
| 14    |                                     | teron           |         | TRUE,    | -        |           |               |         |          |           |        |         |                  | _              |
| 10    |                                     |                 |         | 70,      |          |           |               |         |          |           |        |         |                  |                |
| 17    | LND_DAI                             | A_DLOOK         |         |          |          |           |               |         |          |           |        |         |                  |                |
| 18    |                                     |                 |         |          | 5        |           |               |         |          |           |        |         |                  |                |
| 19    |                                     |                 |         |          | i i i    |           |               |         |          |           |        |         |                  |                |
| 20    |                                     |                 |         |          |          |           |               |         |          |           |        |         |                  |                |
| 21    |                                     |                 |         |          |          |           |               |         |          |           |        |         |                  |                |
| 22    |                                     |                 |         |          |          |           |               |         |          |           |        |         |                  |                |
| 23    |                                     |                 |         |          |          |           |               |         |          |           |        |         |                  |                |
| 24    |                                     |                 |         |          |          |           |               |         |          |           |        |         |                  |                |
| 25    |                                     |                 |         |          |          |           |               |         |          |           |        |         |                  |                |
| 26    |                                     |                 |         |          |          |           |               |         |          |           |        |         |                  |                |
| 27    |                                     |                 |         |          | _        |           |               |         |          |           |        |         |                  |                |
| 28    |                                     | -<br>20 souce / |         | 1        |          |           |               | 5       | <        |           | 111    |         |                  |                |
| ं जिम |                                     |                 |         |          |          |           |               |         |          |           |        |         |                  |                |
|       | ンド<br>ノド                            | 0 10 101        |         |          |          |           |               |         |          | 2         |        |         |                  |                |
| 2     | 78-1                                | ) : 🕑 🧿         | 😋 » 👔   | 🕑 DBよりソ  | ースファイルを  | Microso   | ft Excel - DB | 🤰 無題    | - ペイント   |           | j JP 🛗 | 0       | 5 <b>- 1</b> - 1 | <b>]</b> 17:55 |